# Nexus 9000: Exemplo de configuração e verificação de ITD

## Contents

Introduction Prerequisites Requirements Componentes Utilizados Configurar Diagrama de Rede Avisos de configuração Verificar Troubleshoot

## Introduction

Este documento descreve a configuração e validação do Intelligent Traffic Diretor (ITD) na plataforma Nexus 9000.

## Prerequisites

#### Requirements

A Cisco recomenda que você tenha conhecimento destes tópicos:

- Nexus 9000
- ITD

#### **Componentes Utilizados**

As informações neste documento são baseadas nestas versões de software e hardware:

- N9K-C 9372PX
- 7.0(3)I2(2a)
- Licença de serviços de rede
- 7.0(3)I1(2) ou posterior
- Switches Cisco Nexus 9372PX, 9372TX, 9396PX, 9396TX, 93120TX e 93128TX
- Switches Cisco Nexus 9500 Series com placas de linha Cisco Nexus X9464PX, X9464TX, X9564PX e X9564TX

The information in this document was created from the devices in a specific lab environment. All of the devices used in this document started with a cleared (default) configuration. Se a rede estiver

ativa, certifique-se de que você entenda o impacto potencial de qualquer comando.

## Configurar

#### Diagrama de Rede

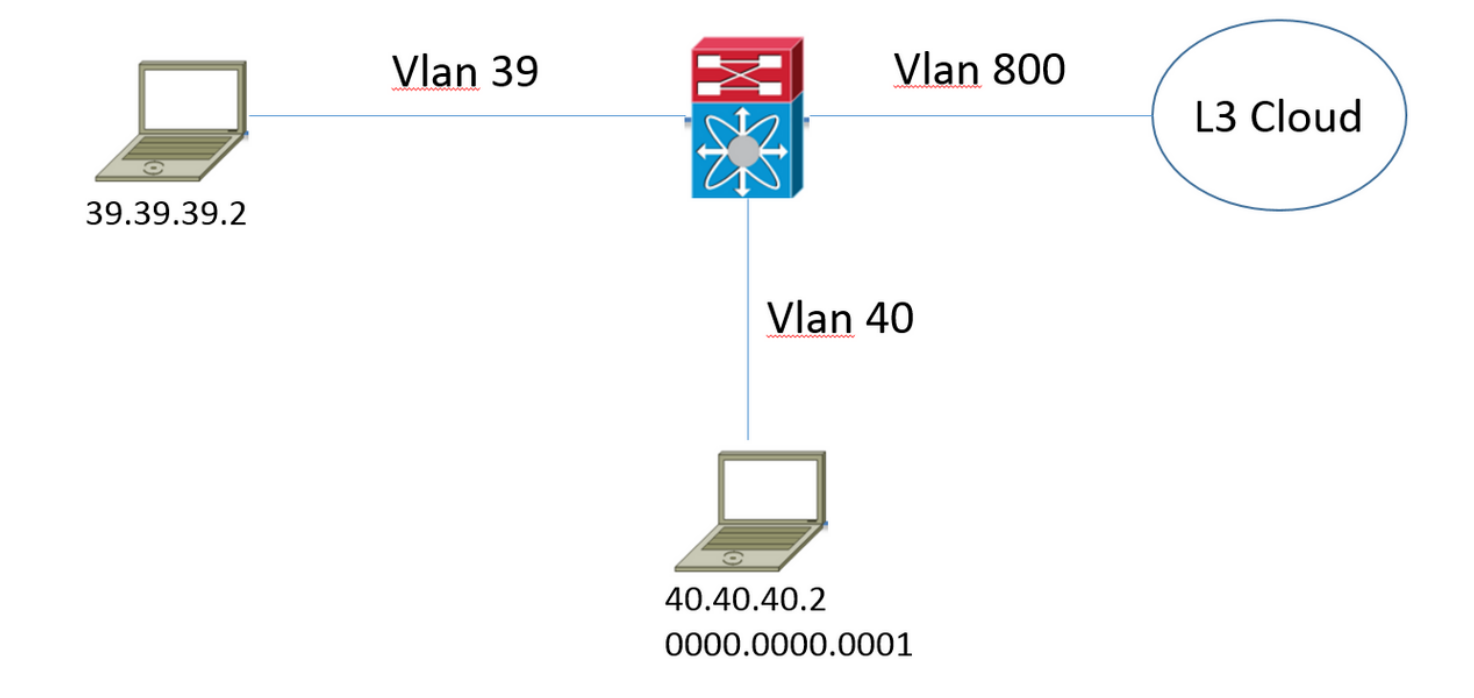

Considere esta topologia. O tráfego que vem do host na vlan 39 destinado a <u>www.google.com</u> normalmente ingressaria no Nexus 9000 e seria encaminhado para o Next Hop na tabela de roteamento na vlan 800. No entanto, o cliente deseja ser capaz de redirecionar esse tráfego que entra na vlan 39 para o dispositivo Web Proxy (40.40.40.2) antes de ser encaminhado para o provedor de serviços de Internet (ISP). Esse modelo de implantação é mais comumente chamado de Modo de implantação de um braço.

```
F340.10.26-N9K-C9372PX-1# sh running-config services
!Command: show running-config services
!Time: Sat Feb 6 23:50:09 2016
version 7.0(3)I2(2a)
feature itd
itd device-group ITD_DEVICE_GROUP
node ip 40.40.40.2
itd ITD_SERVICE
  device-group ITD_DEVICE_GROUP
  ingress interface Vlan39
  no shut
```

#### Avisos de configuração

• Quando você habilita o recurso ITD, uma mensagem de erro é relatada com relação ao

"NETWORK\_SERVICES\_PKG", que mostra não utilizado até que o dispositivo seja recarregado. Isso se deve ao licenciamento honrado na plataforma N9K.

- Ao chamar uma lista de acesso de exclusão no serviço ITD, você define todo o tráfego nessa lista de acesso que deseja excluir do redirecionamento. Sem chamar essa lista de acesso, todo o tráfego que entra no switch na interface de entrada é redirecionado.
- Quando você implanta no modo de balanceamento de carga do servidor, o endereço IP virtual deve ser definido no serviço ITD, somente então o tráfego destinado ao endereço IP virtual está sujeito a redirecionamento.
- O Nexus 9000 não suporta Network Address Translation/Port Address Translation (NAT/PAT) nativamente na funcionalidade ITD. Se o tráfego de retorno deve ser visto/inspecionado pelo dispositivo para o qual os pacotes originais foram redirecionados, isso precisa ser levado em conta pelo cliente em seu projeto.
- O dispositivo para o qual você executa o redirecionamento deve ser a Camada 2 adjacente ao Nexus 9000.
- O anúncio {enable A opção | disable} especifica se a rota IP virtual é anunciada aos dispositivos vizinhos. Isso é feito pela injeção de uma rota estática na tabela de roteamento local, que pode ser distribuída no protocolo de roteamento.
- Antes de qualquer alteração de configuração no serviço ITD, você deve primeiro administrar o serviço. Isso resulta em um cenário de falha aberta e não deve causar nenhum impacto no serviço.

### Verificar

Use esta seção para confirmar se a sua configuração funciona corretamente.

| F340.10      | .26-N9K-                 | C9372E  | PX-1⋕ sh | itd       |          |          |        |          |          |        |   |
|--------------|--------------------------|---------|----------|-----------|----------|----------|--------|----------|----------|--------|---|
| Name Probe I |                          | LB Sche | me       | ne Status |          | Buckets  |        |          |          |        |   |
| ITD_SERV     | /ICE                     | N/A     | src-ip   |           | ACTIVE   | 1        |        |          |          |        |   |
| Device Group |                          |         |          |           |          | VRF-Name |        |          |          |        |   |
| ITD_DEVI     | LCE_GROU                 | IP      |          |           |          |          |        |          |          |        |   |
| Pool         |                          |         |          |           | nterface | St       | atus   | Track_ic | 1        |        |   |
| ITD_SERV     | /ICE_itc                 | l_pool  |          | v         | lan39    | UP       | ,      | -        |          |        |   |
| Node         | IP                       |         |          | Conf      | ig-State | Weigh    | it Sta | atus     | Track_id | Sla_id |   |
| 1            | 40.40.4                  | 0.2     |          | Acti      | ve       | 1        | OK     |          | None     | None   | - |
|              | Bucket                   | List    |          |           |          |          |        |          |          |        |   |
|              | ITD_SERVICE_itd_bucket_1 |         |          |           |          |          |        |          |          |        |   |

 Essa saída é útil para executar uma verificação rápida de quais parâmetros em torno do serviço ITD foram configurados e se ele está ou não ativo.

**Note**: Consulte <u>Verificando a configuração do ITD</u>: Antes de poder usar esse comando para exibir estatísticas do ITD, você deve habilitar as estatísticas do ITD usando o comando itd statistics **service\_itd-name**.

F340.10.26-N9K-C9372PX-1# sh itd all statistics

| Service                         | Device Group     |             |            |  |  |  |  |
|---------------------------------|------------------|-------------|------------|--|--|--|--|
| ITD_SERVICE<br>0%               | ITD_DEVICE_GR(   | <br>OUP     |            |  |  |  |  |
| Traffic Bucket<br>Original Node | #Packets         | Assigned to | Mode       |  |  |  |  |
|                                 |                  |             |            |  |  |  |  |
| TTD SERVICE itd bucket 1        |                  | 40 40 40 2  | Redirect   |  |  |  |  |
| 40.40.2                         | 1215022221(100.0 | 0%)         | illuir cot |  |  |  |  |

 Esse comando é útil para determinar se o tráfego é redirecionado de acordo com a política de ITD. Para que esse comando forneça qualquer saída, você deve primeiro habilitar as estatísticas de ITD <ITD\_SERVICE\_NAME> para o serviço para o qual deseja monitorar as estatísticas.

**Note**: Esta CLI não fornece saída quando a Access Control List (ACL) é usada no serviço ITD. Quando a ACL é usada, você pode habilitar **pbr-statistics** no mapa de rota gerado pelo sistema.

```
F340.10.26-N9K-C9372PX-1# sh run int vlan 39
!Command: show running-config interface Vlan39
!Time: Thu Feb 18 02:22:12 2016
version 7.0(3)I2(2a)
interface Vlan39
 no shutdown
 ip address 39.39.39.39/24
 ip policy route-map ITD_SERVICE_itd_pool
F340.10.26-N9K-C9372PX-1# sh route-map ITD_SERVICE_itd_pool
route-map ITD_SERVICE_itd_pool, permit, sequence 10
Description: auto generated route-map for ITD service ITD_SERVICE
 Match clauses:
   ip address (access-lists): ITD_SERVICE_itd_bucket_1
 Set clauses:
   ip next-hop 40.40.40.2
F340.10.26-N9K-C9372PX-1# sh ip access-lists ITD_SERVICE_itd_bucket_1
IP access list ITD_SERVICE_itd_bucket_1
        10 permit ip 1.1.1.0 255.255.255.255 any
```

• Esses três comandos são úteis para determinar se a configuração automática criada pelo serviço ITD foi aplicada corretamente e se o redirecionamento está configurado corretamente.

#### Troubleshoot

Esta seção disponibiliza informações para a solução de problemas de configuração.

```
F340.10.26-N9K-C9372PX-1# sh tech-support services detail | i "`show "
`show feature | grep itd`
`show itd`
`show itd brief`
`show itd statistics`
`show itd statistics brief`
`show running-config services`
`show route-map`
`show module`
`show system internal iscm event-history debugs`
`show system internal iscm event-history debugs detail`
`show system internal iscm event-history events`
`show system internal iscm event-history errors`
`show system internal iscm event-history packets`
`show system internal iscm event-history msgs`
`show system internal iscm event-history all`
`show port-channel summary`
`show interface brief`
`show accounting log`
```

 Se houver um aspecto específico da configuração do ITD que falhe ou se acreditar que há algo de errado com o componente ITD no sistema, seria sensato coletar um detalhe do show tech services para auxiliar em investigações posteriores. Os comandos incluídos neste show tech estão listados como mencionado anteriormente.